Work toward greatness.

## TUTORIAL

#### FEEDBACK

This tutorial will show you how to place and receive feedback.

http://www.help.pace.edu PLV: 914 773 3338 NYC: 212 346 1583

1. Go to the page where you wish to place feedback and scroll to the bottom. Click the **Place Feedback** button.

| Place feedback 🕨 Report objectionable material 📑 Print 🕉 Add page to watchlist 🕕 | comments |                                   |       |                               | Feedback       |
|----------------------------------------------------------------------------------|----------|-----------------------------------|-------|-------------------------------|----------------|
|                                                                                  |          | Print 🛛 👸 Add page to watchlist 🤇 | Print | Report objectionable material | Place feedback |

2. A text box will appear where you can type your comments. Click the **Place Feedback** button underneath the text box to place your comment.

| Feedback                   | 0 comments                                                                                                    |
|----------------------------|----------------------------------------------------------------------------------------------------|
| Place feedb                | ack 🖙 Report objectionable material 📑 Print 🕉 Add page to watchlist 🚳                                                                                                    |
| Message                    | B I U ABC A · ♥ ·   E E E E   - ♥ ♥ ♥   ∞ ※   ∞ ∞   mm □<br>♥ №   E E E   ♥   □ E   B <sup>*</sup> B <sub>*</sub> → M M <sup>*</sup> ♥   □ E   X I E I E   I E   I |
| Make public<br>Attach file | Path: p  Choose File No file chosen  Place feedback Cancel                                                                                                    |

## TUTORIAL

3. To receive feedback, make sure your pages are set to allow comments. To check, go to **My ePortfolio**.

| PACE UNIV                                | Megan Burke: My ePortfolio  <br>Cfolio<br>/ERSITY | Content   Groups   Logout                                                                                                    |                                                                        |
|------------------------------------------|---------------------------------------------------|----------------------------------------------------------------------------------------------------|------------------------------------------------------------------------|
|                                          |                                                   | Megan Burk                                                                                                    | e                                                                      |
| A. Introduction                          | B. Professional Preparation/Resumé                | C. KPMG Audit Internship Experience                                                                                                    | D. KPMG Dis                                                            |
| by Megan Burke<br>This page describes wh | o I am as a person.                               | Welcome to my ePortfolio                                                                                                    |                                                                        |
| · · · · · · · · · · · · · · · · · · ·    |                                                   | Hello, my name is Megan Burke and I<br>Pace University. If you take the time I<br>awards, and how I am involved in sch<br>doing everything I can to reach that go | am an aspirir<br>to scroll throug<br>ool. I would lo<br>oal. Feel free |

4. Then click **Shared by me**.

| Dashboard                         | My ePortfolio                | Content 0           | Groups         | Administration                         |
|-----------------------------------|------------------------------|---------------------|----------------|----------------------------------------|
| Pages Collect                     | ions Shared by me            | Shared with r       | ne Export      | t Import                               |
| Pages                             |                              |                     |                |                                        |
| Search:                           |                              | Title, descriptio   | on, tags 💌     | Search                                 |
| Dashboard                         | page                         |                     |                |                                        |
| Your dashboar                     | d page is what you see       | on the homepage     | e when you fir | st log in. Only you have access to it. |
| Profile page<br>Your profile page | e<br>ge is what others see w | hen they click on y | your name or   | profile picture.                       |
| Academic N                        | laterials                    |                     |                |                                        |
| Co-curricula                      | ar /Extracurricular          | Activities          |                |                                        |
| Copy of Ten                       | ure and Promotion            | n (TAP) eDossi      | er TEMPLA      | ATE                                    |

#### Work toward greatness.

## TUTORIAL

5. Click the Edit Access button next to the page where you wish to receive feedback.

| Dashboard My ePortfolio Content Grou              | ps                               |             |             |
|---------------------------------------------------|----------------------------------|-------------|-------------|
| Pages Collections Shared by me Shared with me     | Export Import                    |             |             |
| Share                                             |                                  |             |             |
| Collections                                       | Access list                      | Edit access | Secret URLs |
| General Portfolio                                 | Public, Logged-in users, Friends | <b>a</b>    | 1 👼         |
| Pages                                             |                                  |             |             |
| Copy of Academic Materials                        |                                  | 00          | 6           |
| Copy of Academic Materials (1)                    |                                  | 95          | 6           |
| Copy of Co-curricular /Extracurricular Activities |                                  | 0.          | 6           |
| Copy of Resumé                                    |                                  | 00          | 6           |
| Copy of Showcase                                  |                                  | 05          | 6           |
| Copy of The Amanda Show                           |                                  | 0,          | 6           |
| Copy of Travel / Future Plans                     |                                  | 05          | 6           |
| Profile page                                      | Pace, Public, Logged-in users    | 96          | 6           |

6. Click Advanced Options.

| Share with                              |
|-----------------------------------------|
| Public                                  |
| Logged-in users                         |
| Friends                                 |
| Share with my institutions              |
| Pace                                    |
| Share with my groups                    |
| All my groups                           |
| 2013 Industry Theory and Pr             |
| Art of Film- Fall 2011                  |
| ENG 201-Spring 2012 (20819)             |
| Setters Leadership Program              |
| SLP Cohort #2                           |
| SLP Mentees                             |
| Share with users                        |
| — > Share with other users and groups — |
|                                         |
| > Advanced options                      |
| Save Cancel                             |

Work toward greatness.

914 773-3664 (Office)

### TUTORIAL

7. Check Allow Comments.

| Allow comments vill be allowed to leave comments.                                     |                                                                                                    |
|---------------------------------------------------------------------------------------|----------------------------------------------------------------------------------------------------|
| Moderate comments                                                                     |                                                                                                    |
| Comments will remain private until they are approved                                  | by you.                                                                                                    |
| Allow copying                                                                         |                                                                                                    |
| Check this box if you would like the people who can a                                 | see your selected pages / collections to be able to make their own copies of them, along with any files and folders they contain.              |
| Overriding start/stop dates<br>If you want, you can set an overriding start and/or sb | op date. Other people will not be able to see your page before the start date and after the end date regardless of any other access you have a |
| Access start date/time                                                                | 1<br>1<br>1                                                                                                    |
| Use the format YYYY/MM/DD HH:MM                                                       |                                                                                                    |
| Access end date/time                                                                  |                                                                                                    |
|                                                                                       |                                                                                                    |

8. Click Save.

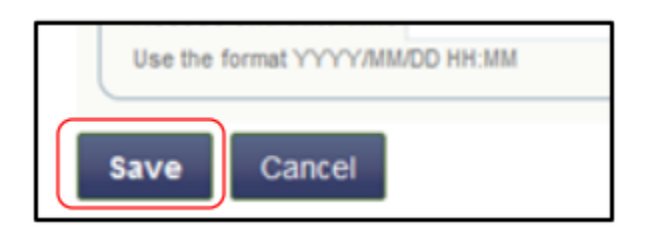

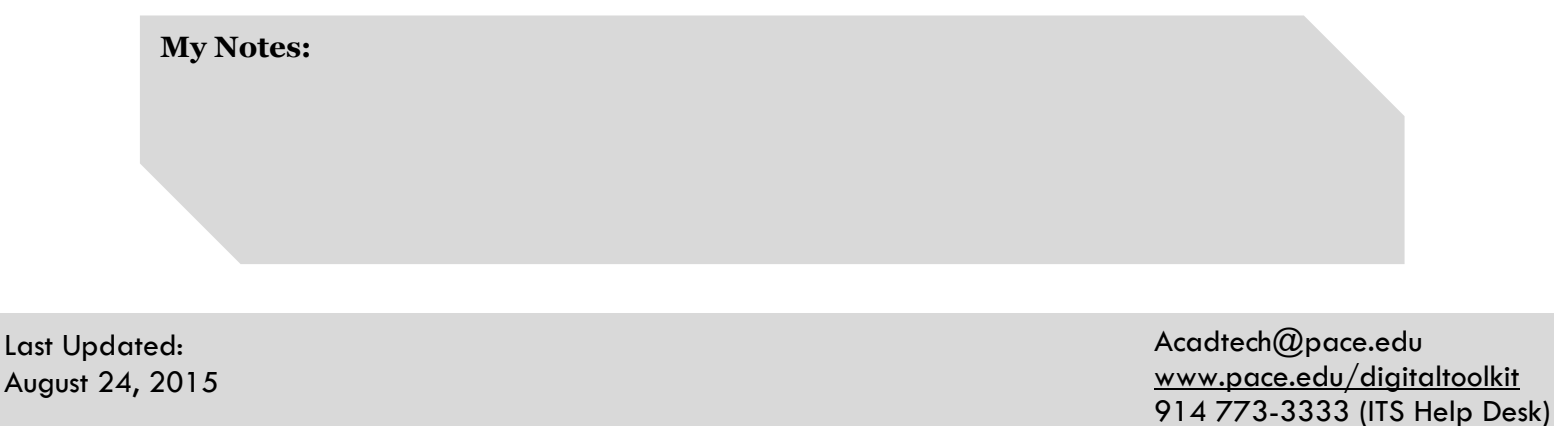